# **Pesquisar Movimento do Arrecadador**

O objetivo desta funcionalidade é pesquisar o movimento dos agentes arrecadadores. A opção é

acionada através do botão <sup>III</sup>; por exemplo, na funcionalidade **R1215 - Relatório de Documentos Não Aceitos**.

Informamos que os dados exibidos nas telas a seguir são fictícios e não retratam informações de clientes.

| Preencha os campos para pesquisar um r | movimento:                                     |
|----------------------------------------|------------------------------------------------|
| Arrecadador:                           |                                                |
| Remessa:                               | Envio Retorno Todos                            |
| Identificação do Serviço:              | 🔍 Código de Barras 🔍 Débito Automático 💿 Todos |
| Número Sequencial do Arquivo (NSA):    |                                                |
| Período de Geração do Movimento:       | a dd/mm/aaaa                                   |
| Ítens em Ocorrência:                   | ▼                                              |
| Ítens não Aceitos:                     | <b>T</b>                                       |

Acima, informe os parâmetros que julgar necessários e clique no botão Pesquisar. Para detalhes sobre o preenchimento dos campos clique **AQUI**. O sistema acessa a próxima tela:

| Banco | Nome do Banco | Remessa | NSA  | Identificação do Serviço | Data da Geração |
|-------|---------------|---------|------|--------------------------|-----------------|
| 341   | ITAU S/A      | ENVIO   | 1067 | DEBITO AUTOMATICO        | 10/09/2009      |
| 341   | ITAU S/A      | ENVIO   | 1068 | DEBITO AUTOMATICO        | 21/09/2009      |
| 341   | ITAU S/A      | ENVIO   | 1069 | DEBITO AUTOMATICO        | 05/10/2009      |
| 341   | BANCO ITAU SA | ENVIO   | 1070 | DEBITO AUTOMATICO        | 06/10/2009      |
| 341   | ITAU S/A      | ENVIO   | 1071 | DEBITO AUTOMATICO        | 20/10/2009      |
| 341   | ITAU S/A      | ENVIO   | 1072 | DEBITO AUTOMATICO        | 28/10/2009      |
| 341   | ITAU S/A      | ENVIO   | 1073 | DEBITO AUTOMATICO        | 29/10/2009      |
| 341   | BANCO ITAU SA | ENVIO   | 1074 | DEBITO AUTOMATICO        | 04/11/2009      |
| 341   | ITAU S/A      | ENVIO   | 1075 | DEBITO AUTOMATICO        | 05/11/2009      |
| 341   | ITAU S/A      | ENVIO   | 1076 | DEBITO AUTOMATICO        | 16/11/2009      |

Agora, o sistema exibe o *popup* contendo os dados que atenderam aos parâmetros informados. Clique no *link* do campo **Nome do Banco** para selecionar o arrecadador desejado. Em seguida, o sistema retorna para a funcionalidade que acionou a pesquisa, com os dados do arrecadador preenchidos.

### **Preenchimento dos Campos**

| Campo                                       | Preenchimento dos                                                                                  | ; Campos                       |                               |           |  |
|---------------------------------------------|----------------------------------------------------------------------------------------------------|--------------------------------|-------------------------------|-----------|--|
|                                             | Informe com até três dígitos ou clique em 🗪 para pesquisar o arrecadador na tela de <i>popup</i> : |                                |                               |           |  |
|                                             | Pesquisar Arrecadador                                                                              |                                |                               |           |  |
|                                             | Preencha os campos para pesquisar um arrecadador:                                                  |                                |                               |           |  |
|                                             | Inscrição Estadual:                                                                                |                                |                               |           |  |
| Arrecadador                                 | Localidade:                                                                                        | R                              | Ø                             |           |  |
|                                             | Cliente:                                                                                           | R                              | ۲                             |           |  |
|                                             | Matrícula do Imóvel:                                                                               | R                              | Ø                             |           |  |
|                                             | Limpar                                                                                             |                                |                               | Pesquisar |  |
| Remessa                                     | Selecione o tipo de re                                                                             | emessa, das opções disponibili | zadas pelo sistema.           |           |  |
| Identificação<br>do Serviço                 | Selecione a identificação do serviço, das opções disponibilizadas pelo sistema.                    |                                |                               |           |  |
| Número<br>Sequencial<br>do Arquivo<br>(NSA) | Informe, com até nove dígitos.                                                                     |                                |                               |           |  |
| Período de<br>Geração do<br>Movimento       | Informe o período de<br><b>pesquisar a data</b> .                                                  | geração do movimento, no fo    | mato DD/MM/AAAA, ou clique em | 🛄 para    |  |

| Campo                   | Preenchimento dos Campos                                            |
|-------------------------|---------------------------------------------------------------------|
| Ítens em<br>Ocorrência: | Selecione se a pesquisa compreenderá ou não os itens em ocorrência. |
| Ítens não<br>Aceitos    | Selecione se a pesquisa compreenderá ou não os itens não aceitos.   |

## Funcionalidade dos Botões

| Botão     | Descrição da Funcionalidade                                                                                                    |
|-----------|----------------------------------------------------------------------------------------------------|
| R         | Ao clicar neste botão, o sistema efetua a pesquisa referente no banco de<br>dados.                                                                                                    |
|           | Ao clicar neste botão, o sistema pesquisa uma data conforme exemplo aqui.                                                                                                    |
| Limpar    | Ao clicar neste botão, o sistema limpa o conteúdo dos campos informados.                                                                                                    |
| Pesquisar | Ao clicar neste botão, efetua a pesquisa dos arquivos texto no banco de dados.<br>Clicando sobre o <i>link</i> do resultado, o sistema retorna para a tela principal que<br>chamou o <i>popup</i> com os dados preenchidos. |

## Referências

#### **Relatórios**

### **Termos Principais**

#### **Relatórios**

Clique aqui para retornar ao Menu Principal do GSAN

×

From: https://www.gsan.com.br/ - Base de Conhecimento de Gestão Comercial de Saneamento

Permanent link: https://www.gsan.com.br/doku.php?id=ajuda:relatorios:arrecadacao:pesquisar\_movimento\_do\_arrecadador Last update: 27/04/2018 18:02

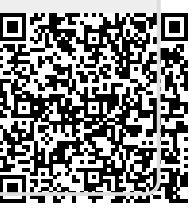